# Bildschirm-und Tastenübersicht MWR-WW10N

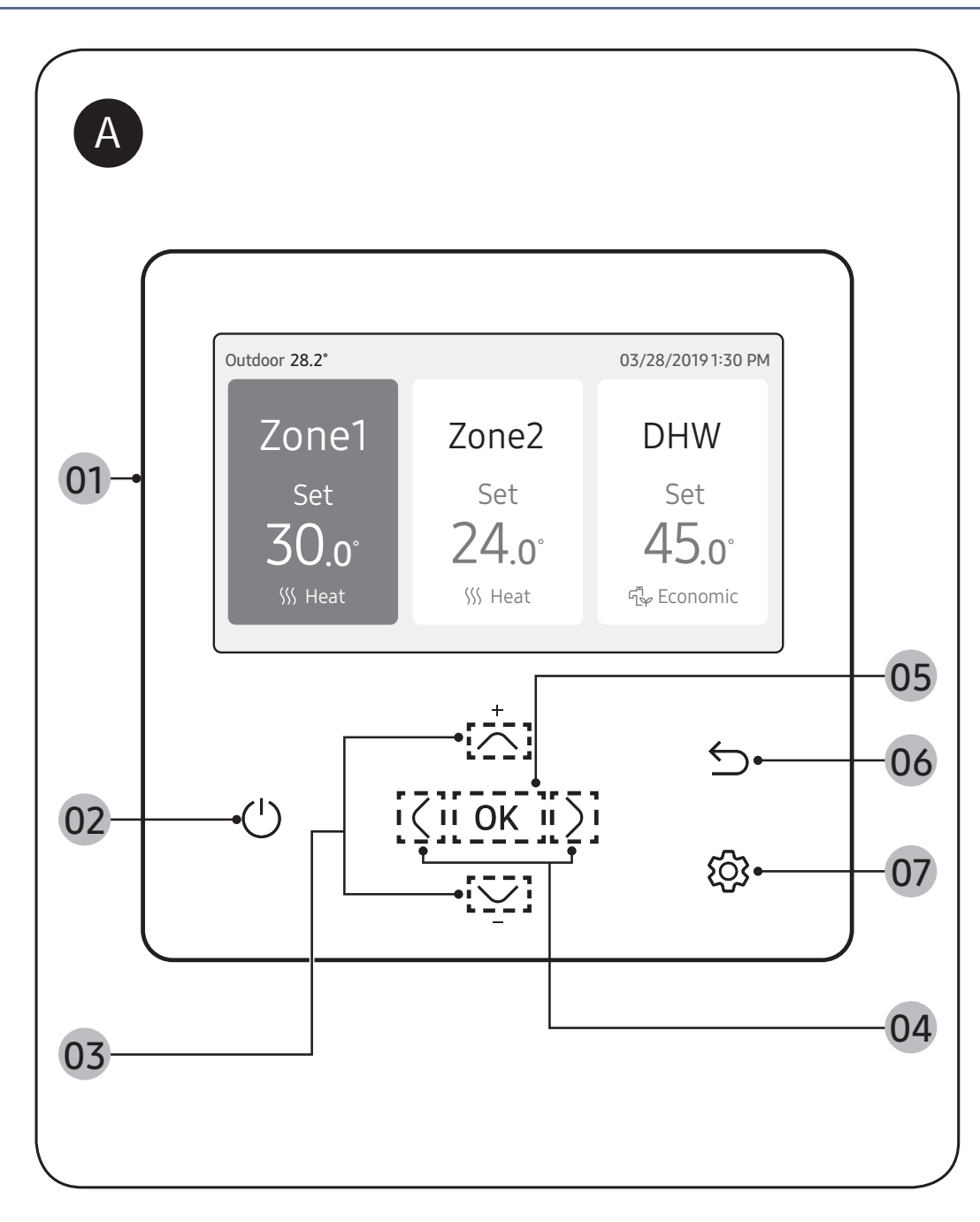

### A Übersicht über die Fernbedienung

- 01 Betriebsstatusanzeige - Zeigt die Funktionseinstellungen und Status an.
- 02 Betriebstaste (LED-Display) - Schaltet die ausgewählte Zone der Luft-Wasser-Wärmepumpe Ein/Aus

MTF SAMSUNG

**03** Auf-/Ab-Taste -Blättert zwischen den Elementen nach oben oder unten oder ändert die Solltemperatur.

### 04 Links/Rechts-Taste

- Blättert zwischen den Elementen nach links oder rechts oder ändert den Elementwert.

05 Taste OK

- Speichert die neuen Einstellungen.

06 Taste zum Speichern und Zurückkehren

- Speichert die neuen Einstellungen und kehrt zum vorherigen Schritt zurück.

07 Optiontaste

- Wählt die detaillierte Einstellungsfunktion.

## HINWEIS

- Die Betriebsmodusanzeige auf der Fernbedienung ändert sich je nach der ausgewählten Sprache.
- Manche Funktionen sind je nach den Produktspezifikationen eventuell nicht verfügbar.
- Der Betriebsstatus wird auf der LED-Anzeige angezeigt.
  - EIN: in Betrieb | Blinkt: Fehler | AUS: Ausschalten

## Bildschirm-und Tastenübersicht MWR-WW10N

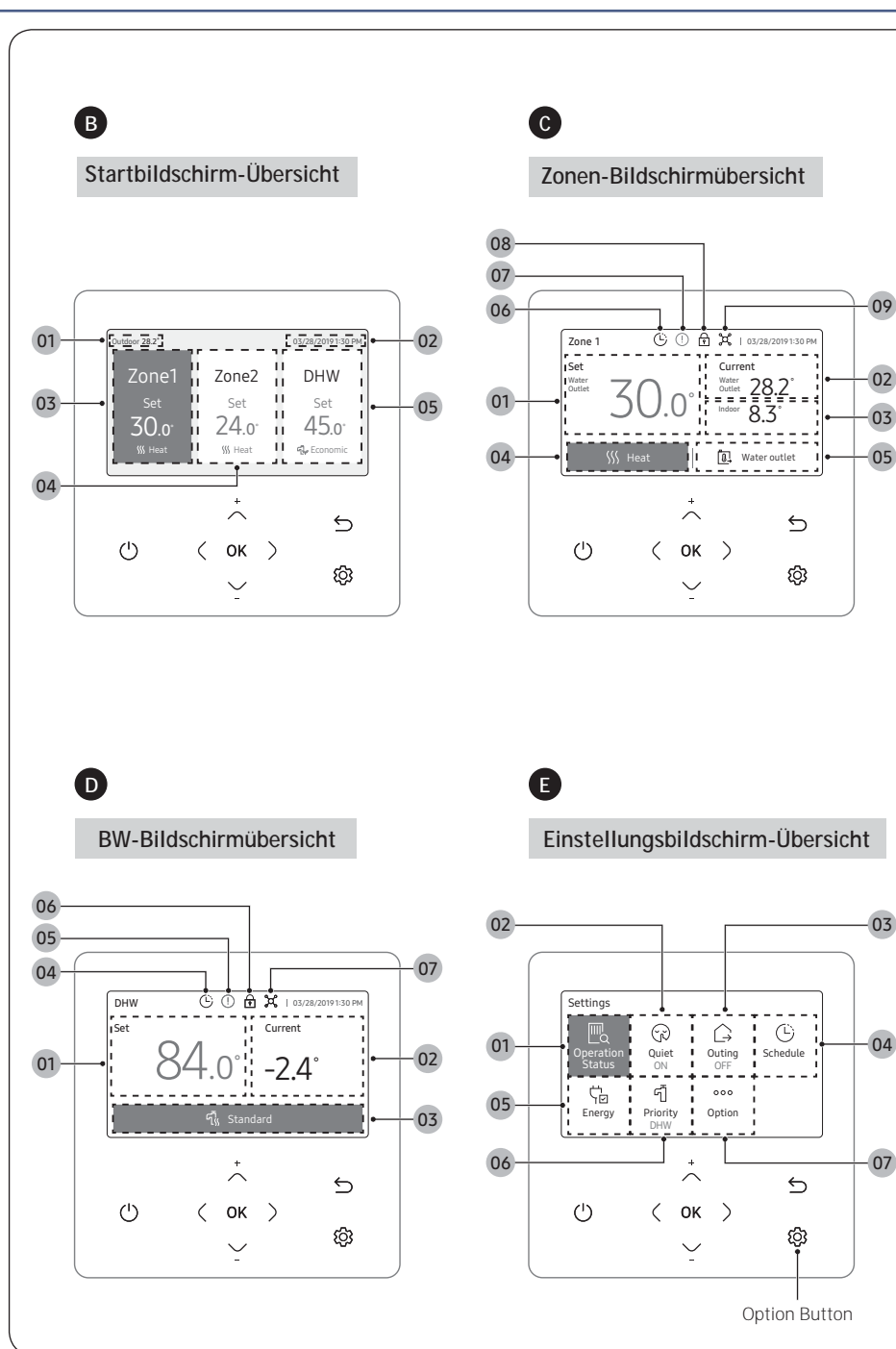

### B Startbildschirm-Übersicht

- Außentemperaturanzeige

   Zeigt die Außentemperatur an.

   Datum- und Zeitanzeige

   Zeigt das aktuelle Datum und die Zeit an.
   Zone 1-Anzeige
- Zeigt die Solltemperatur und die Betriebsmodi für Zone 1an.

#### C Zonen-Bildschirmübersicht

- 01 Solltemperaturanzeige - Zeigt die eingestellte Temperatur an.
- 02 Aktuelle Temperaturanzeige - Zeigt die aktuelle Temperatur für Vorlauf an.
- 03 Aktuelle Temperaturanzeige - Zeigt die aktuelle Temperatur für Innen an.
- 04 Betriebsmodusanzeige
- Anzeige der Betriebsmodi Auto, Kühl, und Heiz.
- 05 Temperatursensoranzeige - Anzeige der Betriebsmodi Heizkurve, Vorlauf und Innen.

### **D** BW-Bildschirmübersicht

- 01 Solltemperaturanzeige
  - Zeigt die eingestellte Temperatur an.
- 02 Aktuelle Temperaturanzeige - Zeigt die aktuelle Temperatur für Vorlauf an.
- 03 Betriebsmodusanzeige
- Anzeige der Betriebsmodi Sparmod., Standard, Spannung und Erzw.
- 04 Zeitplan-Anzeige - Beim Einstellen eines Zeitplans. - Beim Einstellen des Betriebszeit-Limits.
- Einstellungsbildschirm-Übersicht

Drücken Sie die Taste 🔅 , um den Einstellung-Bildschirm aufzurufen, und wählen Sie dann die gewünschte Funktion oder Option aus.

- 01 Betriebsstatus-Anzeige
- Zeigt den Betriebsstatus an.
- 02 Leise-Anzeige
- Zeigt die Leise-Funktion an.
- 03 Outing-Anzeige
- Zeigt die Outing-Funktion an.
- 04 Zeitplan-Anzeige
- Anzeige der Betriebsmodi täglicher Zeitplan, Wöchentlicher Zeitplan, Jährlicher Zeitplan, Urlaub
- 05 Energie-Anzeige
- Anzeige der Betriebsmodi Energieverbrauch und Energie-Einstellung.

06 Priorität A2A-Anzeige

04 Zone 2-Anzeige

05 BW-Anzeige

HINWEIS

HINWEIS

HINWEIS

varrieren.

06 Zeitplan-Anzeige

07 Einstellungen-Anzeige

09 Zentralsteuerung-Anzeige

07 Zentralsteuerung-Anzeige

können nicht eingestellt werden.

die Funktion der Position ausgewählt.

können nicht eingestellt werden.

die Funktion der Position ausgewählt.

05 Einstellungen-Anzeige 06 Verriegeln-Anzeige

08 Verriegeln-Anzeige

- Beim Einstellen eines Zeitplans.

Beim Einstellen des Betriebszeit-Limits.

Anzeige der Betriebsmodi Priorität A2A und Priorität BW.

**MTFSAMSUNG** 

INNOVATION IN THEAT

Zeigt die Solltemperatur und die Betriebsmodi f
ür Zone 2 an.

- Zeigt die Solltemperatur und die Betriebsmodi für BW an.

Der Startbildschirm kann je nachdem, ob bei der Erstinstallation die Zonensteuerung ausgewählt wurde und ob DHW unterstützt wird.

Nicht verfügbare Funktionen werden als inaktiv markiert und

Nicht verfügbare Funktionen werden als inaktiv markiert und

Wenn Sie 7 Sekunden lang keine Taste drücken, wird automatisch

Die Position der Symbole kann je nach Funktion varriieren.

Die Position der Symbole kann je nach Funktion varriieren.
 Wenn Sie 7 Sekunden lang keine Taste drücken, wird automatisch

- 07 Optionsanzeige
  - Zeigt die Option an.

### HINWEIS

- Nicht verfügbare Funktionen werden als inaktiv markiert und können nicht eingestellt werden.
- -Im Menü mit dem Symbol > im Optionsmenü kann das Menü mit der Taste > ausgewählt werden.
- Wenn Sie bei aktivierter Option 180 Sekunden lang keine Taste drücken, werden die Einstellungen nicht gespeichert und der Startbildschirm wird angezeigt.